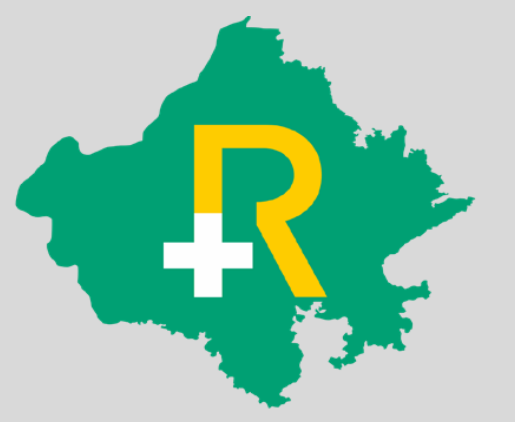

### **Guidelines for**

## Booking Package Code "1A" for INR 350 Consultation Fee

30<sup>th</sup> June 2023

#### **Process Flow**

Post successful Verification and Doctor's highest Education qualification as "PG" the package code "1A" for INR 350 will be applicable.

In case the highest qualification is other than "PG", package code "1" for INR 135 will be applicable.

> Use Package Code "1A" for INR 350

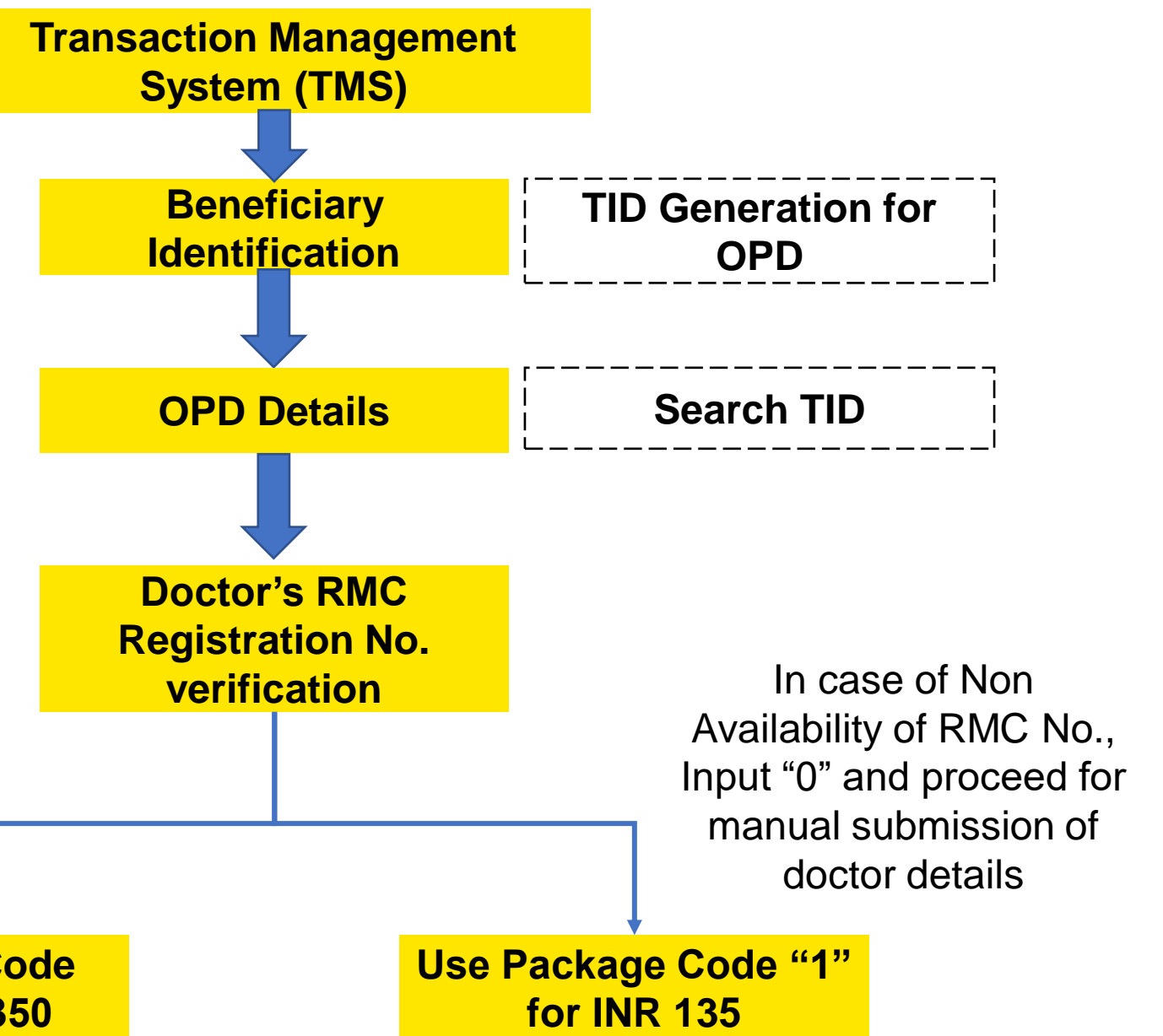

#### **Beneficiary Identification using TMS**

- Select Admission Type, Type of ID and provide details of ID and Search
- Select patient (member), and select OPD as department and submit
- TID will be generated for the selected patient.

|                                 | ≡                              |                  |            |                 |          |                |                                      |        |                     | Welcome PARASJKHOSPITAL 🙀 👫 🕞 |
|---------------------------------|--------------------------------|------------------|------------|-----------------|----------|----------------|--------------------------------------|--------|---------------------|-------------------------------|
|                                 |                                |                  |            |                 |          |                |                                      |        |                     |                               |
|                                 | Beneficiary Ider               | ntification      |            |                 |          |                |                                      |        |                     |                               |
| Rajasthan Government            | Admission Type                 |                  | Туре       | of ID           |          |                | RGHS Card No                         |        | O SEAPCH            |                               |
|                                 | Noma                           |                  | •          | ins Card No     |          | Ť              | 1104202107404400                     |        | <b>Q</b> JD WCH     |                               |
|                                 |                                |                  |            |                 |          |                |                                      |        |                     |                               |
| Pre Authorization Request       | ⊘ VIEW E-CARD                  |                  |            |                 |          |                |                                      |        |                     |                               |
| Patient Admission               |                                |                  |            |                 |          |                |                                      |        |                     |                               |
| Add or Change Packages          | RGHS Card Deta                 | ails             |            |                 |          |                |                                      |        |                     |                               |
| Patient Discharge               | IPD Limit<br>As per the rule a | eldan            | Curre      | ent IPD Balance | e        |                | OPD Limit As per the rule applicable |        | Current OPD Balance |                               |
| Patient Claim Submission        |                                |                  |            |                 |          |                |                                      |        |                     |                               |
| J FeedBack Form                 |                                |                  |            |                 |          |                |                                      |        |                     |                               |
| Transaction ID Tracker          |                                | RGHS Card No.    | DOB        | Gender          | Relation | Select Patient | Mobile No.                           |        | Day Care/IPD/OPD    | Applicable                    |
| Transaction ID Tracker download | osthi                          | 1104202187434485 | 16-09-1964 | Male            | Self     | 0              | 8104185572                           | OPD    | ~                   |                               |
| Payment Tracker                 | 1                              | 1104202187434485 | 01-01-1966 | Female          | Spouse   | •              | 8104185572                           | Select | ~                   |                               |
|                                 | •                              |                  | <u>.</u>   | <u>.</u>        | •        |                |                                      |        |                     |                               |
| Emergency Case Conversion       |                                |                  |            |                 |          |                |                                      |        |                     |                               |
| Query Panel                     |                                |                  |            |                 |          |                |                                      |        |                     |                               |
| Fund Enhancement Request        |                                |                  |            |                 |          |                |                                      |        |                     | SOBWIT                        |
| OPD Details                     |                                |                  |            |                 |          |                |                                      |        |                     |                               |
| Unlisted Package                |                                |                  |            |                 |          |                |                                      |        |                     |                               |
|                                 |                                |                  |            |                 |          |                |                                      |        |                     |                               |

#### **OPD Details: Package Booking**

- > Use the TID generated at Beneficiary Identification and search under OPD Details section
- > Under Treatment Details, select department and provide RMC (Rajasthan Medical Council) number and click on verify

| OPD Details                                                     |                                    |                                 |                                                                 |
|-----------------------------------------------------------------|------------------------------------|---------------------------------|-----------------------------------------------------------------|
| Search By                                                       | Transaction Id                     |                                 |                                                                 |
| Transaction Id                                                  | 202307018193013                    | <b>Q</b> SEARCH                 |                                                                 |
|                                                                 |                                    |                                 |                                                                 |
|                                                                 |                                    |                                 |                                                                 |
| RGHS Card Details                                               |                                    |                                 |                                                                 |
| RGHS Card No.                                                   | Card OPD Limit                     | Current OPD Balance             |                                                                 |
| 280520211923481127                                              | 90000                              | 10110                           |                                                                 |
|                                                                 |                                    |                                 |                                                                 |
|                                                                 |                                    |                                 |                                                                 |
| Treatment Details ("If you don't have an RMC Number, enter numb | er O and verify for manual input.) |                                 |                                                                 |
| Choose Department                                               | RMC Number                         |                                 |                                                                 |
| Cardiology                                                      | 20896                              | ✓ VERIFY                        |                                                                 |
| Treating Doctor Name                                            | Speciality of Doctor               | Highest Qualification of Doctor | Claim Amount(Including investigation charges, doctor fees etc.) |
| PRASHANI MAIHUR                                                 |                                    | rG                              |                                                                 |
| A Download Prescription                                         |                                    |                                 |                                                                 |
|                                                                 |                                    |                                 |                                                                 |
|                                                                 |                                    |                                 |                                                                 |
|                                                                 |                                    |                                 |                                                                 |
| Package Selection                                               |                                    |                                 |                                                                 |
| Package Selection                                               |                                    |                                 |                                                                 |
| Package Selection       Search Package by       Select          | <b>Q</b> SEARCH PACKAGE            |                                 |                                                                 |
| <b>≵</b> Download Prescription                                  |                                    |                                 |                                                                 |

#### **OPD Details: Package Booking**

Upon successful verification, the details "Treating Doctor Name" and "Highest Qualification of Doctor" will be auto-populated. The hospital user will be required to provide "Speciality of Doctor" manually.

| sole bepannen     | RMC   | Number           |                                 |                                                                 |
|-------------------|-------|------------------|---------------------------------|-----------------------------------------------------------------|
| ardiology         | ✓ 208 | 96               | < VERIFY                        |                                                                 |
| ating Doctor Name | Spec  | iality of Doctor | Highest Qualification of Doctor | Claim Amount(Including investigation charges, doctor fees etc.) |
| ASHANT MATHUR     |       |                  | PG                              |                                                                 |
|                   |       | hospital user    |                                 |                                                                 |
| ackage Selection  |       | hospital user    |                                 |                                                                 |

#### **OPD Details: Package Booking**

- > Under Package Selection, search package by "Package Code" and input 1A in the Package code field. The popup box will be shown with package rate as INR 350. Select the package and click on Add Package.
- > This will be available only if the "Highest Qualification of Doctor" is PG, in all other cases use package code "1" for package rate as INR 135.

|                                      |                                 | Select Package                                  |                                 | ×                                    |
|--------------------------------------|---------------------------------|-------------------------------------------------|---------------------------------|--------------------------------------|
| lect                                 | Package Code                    | Package Name                                    | Package Rate (Rs.)              |                                      |
|                                      | 1A                              | Consultation OPD                                | 350                             |                                      |
| PGHS Cord                            | No.                             | + ADD PACKAGE                                   | Current OPD Balance             |                                      |
| 11042021                             | NO.<br>87434485                 | 20000                                           | 20000                           |                                      |
|                                      | t Details (*If you don't have a | n RMC Number, enter number 0 and veri           | fy for manual input.)           |                                      |
| Treatmen                             |                                 |                                                 |                                 |                                      |
| Choose De                            | partment                        | RMC Number                                      |                                 |                                      |
| Choose De<br>Cardiolo                | partment<br>gy                  | RMC Number<br>RMC-58966                         | ✓ VERIFY                        |                                      |
| Choose De<br>Cardiolo<br>Treating Do | partment<br>gy •                | RMC Number<br>RMC-58966<br>Speciality of Doctor | Highest Qualification of Doctor | Claim Amount(Including Investigation |

#### **OPD Details: Package Booking** (In case RMC No. not available)

- > Use the TID generated at Beneficiary Identification and search under OPD Details section
- > Under Treatment Details, select department and input "0" (ZERO) at RMC number filed and click on verify
- The "Treating Doctor Name", "Speciality of Doctor", "Highest Qualification of Doctor" fields will be enabled for user to provide manual entry. All these fields will mandatory for package booking.

| Choose Department<br>Orthopaedics                 | C Number                                                                  | VERIFY                                                                               |                                                                         |
|---------------------------------------------------|---------------------------------------------------------------------------|--------------------------------------------------------------------------------------|-------------------------------------------------------------------------|
| To be entered<br>manually by the<br>hospital user | Speciality of Doctor<br>To be entered<br>manually by the<br>hospital user | Highest Qualification of Doctor<br>To be entered<br>manually by the<br>hospital user | Claim Amount(Including investigation charge<br>doctor fees etc.)<br>334 |
| Package Selection<br>earch Package by<br>Select   |                                                                           |                                                                                      |                                                                         |

| Package Details |              |                    |        |            |                    |               |
|-----------------|--------------|--------------------|--------|------------|--------------------|---------------|
| Package Code    | Package Name | Package Rate (Rs.) | GST(%) | GST Amount | Payable Rate (Rs.) | Delete Record |

#### **OPD Details: Package Booking** (In case RMC No. not available)

In case the user doesn't provide input in the mandatory fields, the system will show error as mentioned below while booking package

| Download Prescription | Please Fill In Doctor's Highe        | st Qualification. | Sualification | i ol Doerse<br>I<br>I<br>I<br>I<br>I<br>I | Claim Amount(Inclu<br>charges, doctor fee<br>13823 | ding investigation<br>s etc.) |
|-----------------------|--------------------------------------|-------------------|---------------|-------------------------------------------|----------------------------------------------------|-------------------------------|
| Package Selection     | Package Code                         |                   |               |                                           |                                                    |                               |
| Potkage Code          | • IA                                 | Qise              |               | KAGE                                      |                                                    |                               |
| Package Details       |                                      |                   |               |                                           |                                                    |                               |
|                       |                                      |                   |               |                                           |                                                    |                               |
| 1154                  | Multiple Pinning Fracture Neck Femur | 13688             |               |                                           | 13688                                              | 0                             |
|                       | Consultation OPD                     | 135               |               | 0                                         |                                                    | 0                             |
|                       |                                      |                   |               |                                           |                                                    |                               |

#### **OPD Details: Package Booking** (In case RMC No. not available)

- Under Package Selection, search package by "Package Code" and input 1 in the Package code field. The popup box will be shown with package rate as INR 135. Select the package and click on Add Package.
- > In Case of non availability of RMC number, the user will be able to add package code "1" for Package Rate INR 135.

| Treatment Details (*If you don't | have an RMC N | umber, enter number O and verify fo | r manual input.)                |                                                                    |
|----------------------------------|---------------|-------------------------------------|---------------------------------|--------------------------------------------------------------------|
| Choose Department                |               | RMC Number                          |                                 |                                                                    |
| Orthopaedics                     | ~             | 0                                   | VERIFY                          |                                                                    |
| Treating Doctor Name             |               | Speciality of Doctor                | Highest Qualification of Doctor | Claim Amount(Including Investigation charges,<br>doctor fees etc.) |
|                                  |               |                                     |                                 | 334                                                                |
|                                  |               |                                     |                                 |                                                                    |
| Lownload Prescription            |               |                                     |                                 |                                                                    |
|                                  |               |                                     |                                 |                                                                    |

| Select  Q SEARCH PACKAGE | Package Selection          |                | 1     |  |
|--------------------------|----------------------------|----------------|-------|--|
|                          | earch Package by<br>Select | ✓ Q SEARCH PAC | CKAGE |  |
|                          |                            |                |       |  |

| Package Details |              |                    |        |            |                    |               |
|-----------------|--------------|--------------------|--------|------------|--------------------|---------------|
| Package Code    | Package Name | Package Rate (Rs.) | GST(%) | GST Amount | Payable Rate (Rs.) | Delete Record |

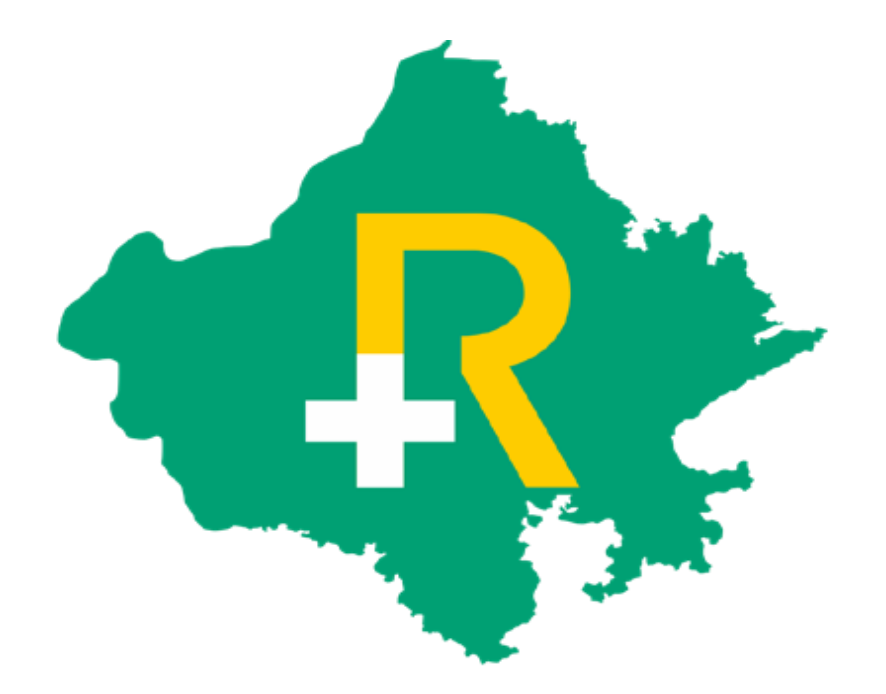

# Thank You